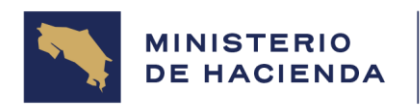

| Fecha: 26/12/2024 | Modulo: AP | Manual: Cuentas por Pagar |
|-------------------|------------|---------------------------|
|                   |            |                           |

## 6. PROCESAMIENTO DE FACTURAS DE ACREEDORES

## 6.1 Entrada de facturas (FB60)

#### Vía de Acceso

En el árbol de herramientas del menú principal de **Finanzas**, ingrese por la opción **Gestión Financiera → Acreedores→ Contabilización → Factura** (Ver Figura 6.1 – Menú Principal de Finanzas).

#### Figura 6.1 Acreedores/Factura

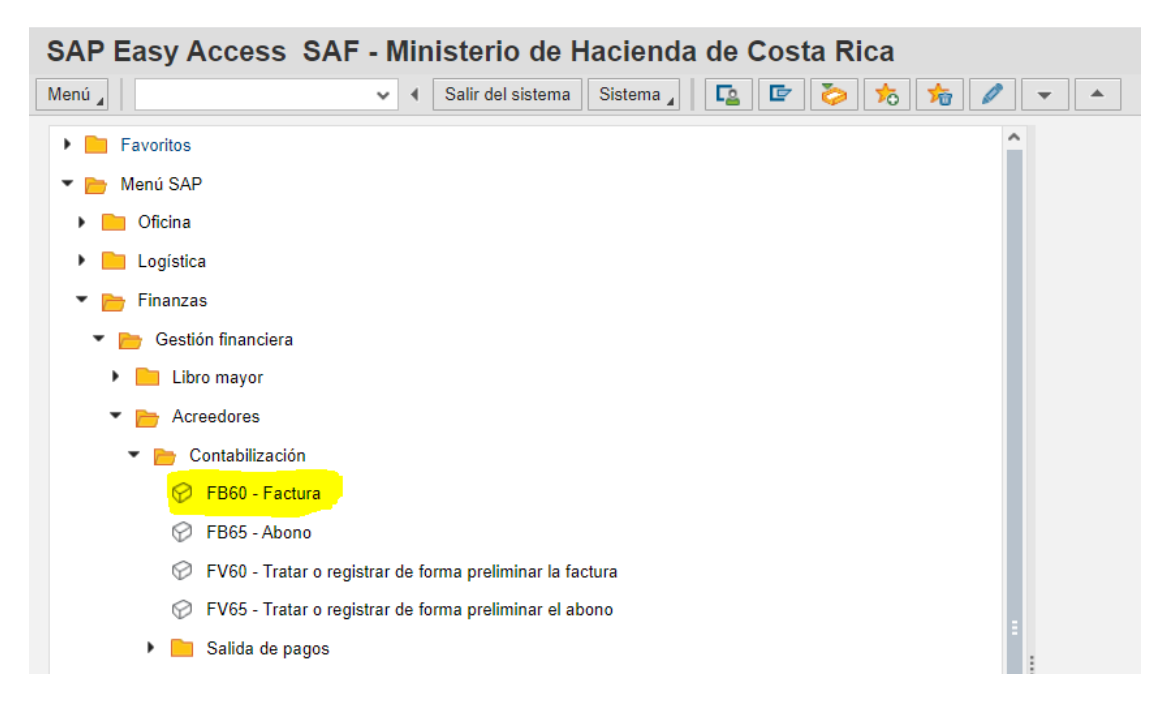

#### Objetivo

La finalidad básica de esta opción es permitir la entrada de facturas en una forma más rápida, luego de registrar toda la información relacionada con la cabecera del documento. Esta opción es recomendada, <u>únicamente</u>, para la inclusión de facturas correspondiente a la clase de documento VL (Viáticos Liquidación) se registra y contabiliza en forma automática no requiere aprobación mediante el Work Flow.

Para que se pueda seleccionar la clase de documento VL, es INDISPENSABLE antes

de ingresar los datos generales de la factura, darle clic al botón

🧷 Opciones tratamiento

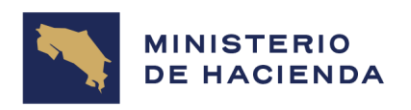

que se encuentra en la esquina superior derecha de la pantalla (ver Figura 6.1.1.), esto muestra otra pantalla, la cual tiene en la parte inferior derecha la opción: **Cl. Doc.: Opción**, que despliega varias alternativas de las cuales se escoge la que dice

Introducción con texto breve , que es la que nos va a activar todas las opciones arriba mencionadas, para escoger la deseada. De forma seguida se presiona la tecla

Modif. M.usuario

, para que sigan apareciendo dichas opciones.

| Opc.tratamiento contab               | il.fi | ina | anc.             |                          |                  |               |             |
|--------------------------------------|-------|-----|------------------|--------------------------|------------------|---------------|-------------|
| Menú д                               | ~     | •   | Modif. M.usuario | Atrás                    | Finalizar        | Cancelar      | Sistema 🛓   |
| Entr.documento                       |       |     |                  |                          |                  |               |             |
| Posiciones registro general          |       |     |                  | Propue                   | sta de m         | oneda de      | e documento |
| Documentos sólo en moneda local      |       |     |                  | <ul> <li>Mone</li> </ul> | eda local        |               |             |
| Campos de importe sólo para mone     | da do | C.  |                  | 🔿 Últ.m                  | oneda docu       | mento utiliza | da          |
| Tipo cambio de primera posición do   | cum.  |     |                  | O Ningu                  | una              |               |             |
| Documentos sin operaciones CME       |       |     |                  |                          |                  |               |             |
| Documentos no son multisociedades    | 5     |     |                  | Propue                   | sta socie        | edad          |             |
| Sólo se pueden reg.docs.compl.prel   | im.   |     |                  | Ignor                    | ar propuesta     | sociedad      |             |
| Suprimir división partner en cabecer | a     |     |                  |                          |                  |               |             |
| Calcular impuestos sobre imptes.net  | os    |     |                  |                          |                  |               |             |
| Copiar texto en registro cuenta mayo | or    |     |                  |                          |                  |               |             |
| No copiar indicador de impuestos     |       |     |                  |                          |                  |               |             |
| Entrada rápida vía número ESR        |       |     |                  |                          |                  |               |             |
| Entrada CINR c/visualiz.control      |       |     |                  |                          |                  |               |             |
| No actualizar totales de control     |       |     |                  |                          |                  |               |             |
| Contabilización negativa             |       |     |                  |                          |                  |               |             |
|                                      |       |     |                  |                          |                  |               |             |
| Opc.especiales p.transaccio          | nes   | im  | agen indiv.      |                          |                  |               |             |
| Suprimir operación                   |       |     | Cl.doc.: Op      | oción                    | Introduc         | cción con tex | to breve 🗸  |
| Propuesta impte.fin.                 |       |     | Fe.doc           | umento igi               | ual 1 Cl.doci    | umento visua  | lizado      |
| Indicador D/H como signo +/-         |       |     | Búsque           | da comple                | eja   Cl.docu    | umento lista  | p.entrada   |
| Visual períodos                      |       |     | Propon           | er último i              | Visuali:<br>ndic | zación con te | exto breve  |
| Permite contab en períodos espec     |       |     | Ind imp          | uestos: Vi               | Introdu          | icción con te | kto breve   |
| Tomar siempre fe base p plazo page   |       |     |                  | 000100. VI               | CI.doci          | umento supri  | mida        |
| Tomar siempre le base p.piazo pago   |       |     |                  |                          |                  |               |             |

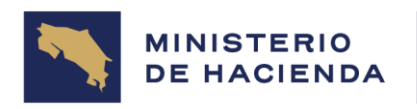

Para regresar a la pantalla original (ingreso factura) se presiona la tecla Atrás. Seleccionando esta opción aparece la pantalla de la figura 6.1.1. Registrar factura de acreedor, datos básicos.

| Registrar fac                                                                                                    | tura de ac                                                                            | reed                                          | or: Sociedad        | G212                                                          |        |                                                              |              |                |            |                 |           |                |
|----------------------------------------------------------------------------------------------------|---------------------------------------------------------------------------------------|-----------------------------------------------|---------------------|---------------------------------------------------------------|--------|--------------------------------------------------------------|--------------|----------------|------------|-----------------|-----------|----------------|
| Menú "                                                                                                    |                                                                                       | v 4                                           | Contabilizar Atr    | rás Finalizar Ca                                              | ncelar | Sistema                                                      | 🖌 🛛 👗 Mo     | odelos trabajo | en 🗐 Socie | lad 🛯 🥹 Retener | 🕎 Simular | 🧷 Opciones tra |
| Operación<br>Datos básicos                                                                                                    | Fact<br>Pago Detalle                                                                  | tura<br>Retenc                                | vión de impuestos   | Vota                                                          |        | Saldo                                                        | 0,00         |                | 040        |                 |           |                |
| Acreedor<br>Fecha factura<br>Fecha contab.<br>Clase doc.<br>Importe<br>Impote<br>Impte.impuesto<br>Texto<br>Sociedad<br>Clase de gasto | 1<br>2<br>06.11.2023<br>KR (Factura a<br>4<br>5<br>6<br>G212 Trabajo y<br>Variante de | cree<br>Seg.Soc                               | Referencia          | 3<br>Calc.impuestos                                           |        |                                                              |              |                |            |                 |           |                |
| T Sta Cta.mayor                                                                                                    | Texto breve D/                                                                        | н                                             | Importe moneda doc. | Impte.en mon.local                                            | Texto  | Soci                                                         | Centro coste | Ce.beneficio   | Elem.P Ent |                 |           |                |
|                                                                                                    |                                                                                       | e ×<br>e ×<br>e ×<br>e ×<br>e ×<br>e ×<br>e × |                     | 8 0,00<br>0,00<br>0,00<br>0,00<br>0,00<br>0,00<br>0,00<br>0,0 | 9 9    | G212<br>G212<br>G212<br>G212<br>G212<br>G212<br>G212<br>G212 | 10           | 11             |            |                 |           |                |

### Figura 6.1.1. Registrar factura de acreedor.

## Continuación de pantalla...

| 0 Posiciones ( Va   | riante de entr | ada : Liquidación   | RE)                |          |         |          |          |       |       |     |
|---------------------|----------------|---------------------|--------------------|----------|---------|----------|----------|-------|-------|-----|
| 🐑 Sta Cta.mayor Tex | xto breve D/H  | Importe moneda doc. | Impte.en mon.local | Elem.PEI | P Entid | Ce.gesto | r PosPre | Fondo | Doc.p | r - |
| 7                   | De             | v 8                 | s 0,00             | 12       |         | 13       | 14       | 15    | 16    | ^   |
|                     | De •           | ~                   | 0,00               |          |         |          |          |       |       |     |
|                     | De •           | ~                   | 0,00               |          |         |          |          |       |       | 1   |
|                     | De             | ~                   | 0,00               |          |         |          |          |       |       |     |
|                     | De             | ~                   | 0,00               |          |         |          |          |       |       |     |
|                     | De             | ~                   | 0,00               |          |         |          |          |       |       |     |
|                     | De             | ~                   | 0,00               |          |         |          |          |       |       |     |
|                     | De •           | ~                   | 0,00               |          |         |          |          |       |       |     |
|                     | De             | ~                   | 0,00               |          |         |          |          |       |       | ~   |
|                     |                |                     |                    | <        |         | -        |          |       | >     |     |
|                     | 5 ++ 🖪 🕮       |                     |                    |          |         |          |          |       |       |     |
|                     |                |                     |                    |          |         |          |          |       |       | SAP |

En esta primera y segunda pantallas se introduce toda la información referente a la cabecera del documento (datos básicos) y a la primera posición de este.

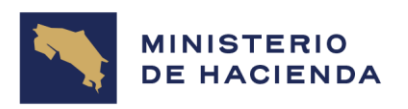

| Indicador | Nombre del      | Significado                                    | Valores    |
|-----------|-----------------|------------------------------------------------|------------|
|           | Campo           |                                                | Propuestos |
| (1)       | Acreedor        | Número de cuenta del acreedor:                 | F4         |
|           |                 | Clave que identifica univocamente el           |            |
|           |                 | acreedor en el sistema. En nuestro caso es     |            |
|           |                 | el número de cédula, sea jurídica o física u   |            |
|           |                 | otro ID autorizado por alguna de las           |            |
|           |                 | rectorías del Sistema de Administración        |            |
|           |                 | Financiera.                                    |            |
| (2)       | Fecha de        | Fecha de factura: La fecha de factura es la    | F4         |
|           | factura         | fecha de creación del documento original.      |            |
| (3)       | Referencia      | Número de documento de referencia:             | Ninguno    |
|           |                 | Se indica el número de factura comercial.      | C C        |
|           |                 | Utilización: El número de documento de         |            |
|           |                 | referencia se utiliza como criterio de         |            |
|           |                 | búsqueda o de modificación.                    |            |
|           |                 | Procedimiento: Introduzca el número            |            |
|           |                 | indicado en la factura comercial del           |            |
|           |                 | acreedor.                                      |            |
|           | Fecha de        | Fecha de contabilización en el documento:      | F4         |
|           | contabilización | Fecha con la que un documento entra en la      |            |
|           |                 | contabilidad financiera. En este caso          |            |
|           |                 | aparece automáticamente.                       |            |
|           |                 | Utililzación: De la fecha de contabilización   |            |
|           |                 | se derivan el ejercicio y el periodo en los    |            |
|           |                 | que se efectúa la actualización de las         |            |
|           |                 | cuentas o clases de coste relacionadas con     |            |
|           |                 | el documento.                                  |            |
|           |                 | Cuando el usuario crea un documento, el        |            |
|           |                 | sistema verifica, basado en el periodo de      |            |
|           |                 | contabilización permitido, si la fecha de      |            |
|           |                 | contabilización indicada es correcta o no.     |            |
|           |                 | Nota: La fecha de contabilización puede        |            |
|           |                 | diferir tanto de la fecha de entrada (fecha de |            |
|           |                 | entrada en el sistema) como de la fecha del    |            |
|           |                 | documento (fecha de creación del               |            |
|           |                 | documento original).                           |            |
|           | Clase de        | En este espacio es donde debe indicar la       |            |
|           | documento       | clase de documento a utilizar para             |            |
|           |                 | clasificar los documentos contables. De        |            |
|           |                 | ella se deja constancia en la cabecera del     |            |
|           |                 | documento.                                     |            |
|           |                 | Por cada clase de documento se acuerdan        |            |
|           |                 | determinadas propiedades que controlan         |            |

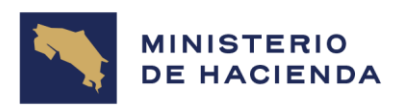

| Indicador | Nombre del   | Significado                                    | Valores    |
|-----------|--------------|------------------------------------------------|------------|
|           | Campo        |                                                | Propuestos |
|           |              | la captura del documento o se incluyen en      |            |
|           |              | el mismo. En especial se fija por cada clase   |            |
|           |              | de documento qué área de números de            |            |
|           |              | documento se permite para los                  |            |
|           |              | documentos.                                    |            |
| (4)       | Importe      | Importe en la moneda del documento:            | Ninguno    |
|           |              | Se indica el monto de factura.                 |            |
|           |              | Sí la factura contiene algún tipo de tarifa    |            |
|           |              | tributaria a pagar al acreedor, el monto de    |            |
|           |              | factura debe contemplar ese importe.           |            |
|           |              | Procedimiento: Al entrar el documento,         |            |
|           |              | este importe debe indicarse manualmente.       |            |
| (5)       | lmp. de      | Importe del impuesto en moneda del             | Ninguno    |
|           | impuesto     | documento: Cuota de IVA en la moneda del       |            |
|           |              | documento. El registro en facturas con         |            |
|           |              | cargo a pedido, no aplica.                     |            |
| (6)       | Texto        | Texto de posición: Texto explicativo para      | F4         |
|           |              | posición de documento.                         |            |
| (7)       | Cuenta de    | Cuenta que se ha de contabilizar con la        | F4         |
|           | mayor        | siguiente posición de documento. En lugar      |            |
|           |              | del número de cuenta también es posible        |            |
|           |              | indicar un matchcode, donde se escogerá        |            |
|           |              | la cuenta que se va a afectar.                 |            |
| Texto     | Texto Breve  | El texto breve de cuenta de mayor se           |            |
| bre∨e     |              | emplea en visualizaciones online y             |            |
|           |              | evaluaciones cuando no se dispone de sitio     |            |
|           |              | suficiente para el texto explicativo.          |            |
| D/H       | Debe/Haber   | Muestra a qué lado de la cuenta (D = Debe,     | F4         |
|           |              | H = Haber) se realiza la actualización de las  |            |
|           |              | cifras de movimientos                          |            |
| (8)       | Importe      | Al entrar el documento, este importe           | F4         |
|           | moneda doc.  | (monto de factura) debe indicarse              |            |
|           |              | manualmente. En la última posición puede       |            |
|           |              | indicarse un '*', y el sistema fijará entonces |            |
|           |              | como importe el saldo de las posiciones        |            |
|           |              | entradas anteriormente.                        |            |
| (9)       | Texto        | Texto explicativo para posición de             | F4         |
|           |              | documento. Se puede indicarle un signo + y     |            |
|           |              | copiará el mismo texto que el de cabecera.     |            |
| (10)      | Centro coste | Centro de coste: Clave que identifica un       | F4         |
|           |              | centro de coste de forma unívoca.              |            |

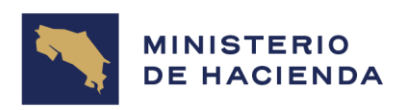

| Indicador | Nombre del     | Significado                                     | Valores    |
|-----------|----------------|-------------------------------------------------|------------|
|           | Campo          |                                                 | Propuestos |
| (11)      | Ce. beneficio  | Centro de beneficio: Clave que junto con la     | F4         |
|           |                | sociedad CO identifica un centro de             |            |
|           |                | beneficio de forma unívoca.                     |            |
| (12)      | Elem. PEP      | Elemento del plan de estructura de              | F4         |
|           |                | proyecto (elemento PEP): Clave que              |            |
|           |                | identifica un elemento PEP                      |            |
| (13)      | Ce. gestor     | Centro gestor: Código alfanumérico del          | F4         |
|           |                | centro gestor, el cual crea, modifica y         |            |
|           |                | visualiza o al cual adjudica un                 |            |
|           |                | presupuesto.                                    |            |
| (14)      | Pos. Pres.     | Posición Presupuestaria: Código                 | Ninguno    |
|           |                | alfanumérico de la posición                     |            |
|           |                | presupuestaria, la cual crea, modifica y        |            |
|           |                | visualiza o a la cual asigna un presupuesto.    |            |
|           |                | Lo que es actualmente objeto del gasto y la     |            |
|           |                | E que significa Egreso.                         |            |
|           |                | *Cuando se conoce el documento                  |            |
|           |                | presupuestario (reserva) no es necesario        |            |
|           |                | digitar esta opcion                             |            |
| (15)      | Fondo          | Fondos: Esta clave identifica univocamente      | Ninguno    |
|           |                | di fondo, en la actualiada es la fuente de      |            |
|           |                |                                                 |            |
|           |                | resupuestaria na es pesesario digitar esta      |            |
|           |                | presupuestario no es necesario digitar esta     |            |
| (16)      | Doc            | Número de documento presupuestario              | Ninguno    |
|           | Presupuestario | <b>Itilización:</b> Un documento presupuestario | Inigano    |
|           | riesupuestano  | reserva el presupuesto para los posibles        |            |
|           |                | aastos. Se digita el número de Reserva          |            |
|           |                | para aastos fijos, o transferencias.            |            |
| (17)      | Posición       | Posición de documento: Documento                |            |
|           |                | presupuestario.                                 |            |
|           |                | *Cuando se conoce el documento                  |            |
|           |                | presupuestario no es necesario digitar esta     |            |
|           |                | opción.                                         |            |
| (18)      | Área Funci     | Utilización en las administraciones             |            |
|           | onal           | públicas: El área funcional se necesita en el   |            |
|           |                | control presupuestario para cumplir los         |            |
|           |                | requisitos legales de informes de acuerdo       |            |
|           |                | con los puntos de vista funcionales. El área    |            |
|           |                | funcional le permite representar las líneas     |            |

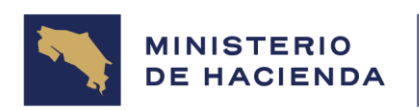

| Indicador | Nombre del<br>Campo | Significado                                                                                                    | Valores<br>Propuestos |
|-----------|---------------------|----------------------------------------------------------------------------------------------------|-----------------------|
|           |                     | globales y finalidades (p. ej., seguridad<br>pública, desarrollo de ciudad, otros)<br>*Cuando se conoce el documento<br>presupuestario no es necesario digitar esta<br>opción. |                       |

Finalizada la introducción de la información se pasa a la siguiente carpeta de Pago para introducir la información (Ver Figura 6.1.2.)

Figura 6.1.2. Registrar factura de acreedor/ Pago.

| Registrar factura de    | e acreedor: Socied           | lad G2    | 210           |          |                                             |
|-------------------------|------------------------------|-----------|---------------|----------|---------------------------------------------|
| Menú 🛓                  | ✓ ◀ Contabilizar             | Atrás     | Finalizar     | Cancelar | Sistema 🖌 🛛 👫 Modelos trabajo en 🔄 Sociedad |
| Operación               | Factura                      | ~<br>Nata |               |          | Saldo 0,00                                  |
| R Datos basicos Pago De | talle Retención de Impuestos |           | Dían          |          | Acreedor                                    |
| recna base              | Cond.pago                    | 2 3       | Dias          | 76       | Dirección                                   |
| Vence el 02.01.2025     |                              |           | Días          | %        | Empresa                                     |
|                         |                              |           | Días ne       | eto      | INSTITUTO COSTARRICENSE DE ELE              |
| Base desc.              | CRC Calculado                | Fi        | ja            |          | Frente al INS en Pavas                      |
| Vía pago 4              | Bloq.pago                    |           |               | ~        |                                             |
| Mon.pago                |                              |           | Autorizado    | el pago  |                                             |
| Pef fact                | Pecent page                  |           | Bloq. Anticij | 00       | (506)2000-8883                              |
| Reilladi.               | Recept.pago                  |           | Bloqueado     | el pago  |                                             |
| Bco.col.                |                              |           | Omitir cuen   | ta       | 6-3 Datos bancarios III PA                  |
| Receptor pago indiv.    |                              |           | Orden de pa   | ago      |                                             |
|                         |                              |           | Traslado de   | pagos    |                                             |
|                         |                              |           | Trat.post.en  | tr.pagos |                                             |
|                         |                              | ,         | Verif.factura | IS       |                                             |
| <                       |                              |           |               |          |                                             |

| Indicador | Nombre del | Significado                                  | Valores    |
|-----------|------------|----------------------------------------------|------------|
|           | Campo      |                                              | Propuestos |
| (1)       | Fecha Base | Fecha base para cálculo del vencimiento:     | Ninguno    |
|           |            |                                              |            |
|           |            | La fecha propuesta se puede sobreescribir.   |            |
| (2)       | Cond.pago  | Clave de condiciones de pago                 |            |
|           |            | Clave a través de la cual se definen las     |            |
|           |            | condiciones de pago y plazos de pago.        |            |
|           |            | El sistema propone una clave creada en el    |            |
|           |            | registro maestro del acreedor o puede entrar |            |
|           |            | una clave durante el registro de la factura. |            |

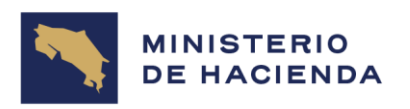

| Indicador | Nombre del  | Significado                                       | Valores    |
|-----------|-------------|---------------------------------------------------|------------|
|           | Campo       |                                                   | Propuestos |
| (3)       | Días        | Días del descuento por pronto pago 1              | No aplica  |
|           |             | Plazo dentro del cual debe efectuarse un pago     |            |
|           |             | para tener derecho a descuento 1.                 |            |
| (4)       | Vía de pago | Debe ser igual a la registrada en la Solicitud de | F4         |
|           |             | Anticipo del acreedor.                            |            |
| Blq.pago  | Bloqueo de  | Clave para bloqueo de pago:                       | Х          |
|           | pago        | Definición: Clave de bloqueo mediante la cual     |            |
|           |             | se bloquea una partida abierta o una cuenta       |            |
|           |             | para el proceso de pagos. Los documentos VL       |            |
|           |             | se bloquean automáticamente.                      |            |

Finalizada la introducción de la información se pasa a la siguiente carpeta de Detalle para definir la otra información (Ver Figura 6.1.3.)

| Alenú J<br>Dperación<br>K Datos básicos Pago De<br>.ib.mayor 2110106010 C<br>Asign. | Factura<br>talle Retención | Contabili<br>de impu | izar<br>v<br>estos<br>Deud C | Atrás F<br>Nota | inalizar | Cancelar | Sistema 🖌  | Reference Mode | los trabajo en | Sociedad   |
|-------------------------------------------------------------------------------------|----------------------------|----------------------|------------------------------|-----------------|----------|----------|------------|----------------|----------------|------------|
| Dperación K Datos básicos Pago De i.ib.mayor 2110105010 ( Asign. ixt.cabec.         | Factura<br>talle Retención | de impu              | estos<br>Deud C              | Nota            |          |          | 0-14-      |                |                |            |
| K Datos básicos Pago De<br>.ib.mayor 2110106010<br>Asign.<br>ixt.cabec.             | talle Retención            | de impu              | estos<br>Deud C              | Nota            |          |          | Saldo      | 0,00           |                | 000        |
| .ib.mayor 2110105010 (<br>Asign.<br>Ixt.cabec.                                      | <b>Q</b>                   | l                    | Deud C                       |                 |          | н 🗈      | Acreed     | dor            |                |            |
| Asign.                                                                              |                            |                      |                              | om Prov N       | NAC CP   |          | Direc      | ción           |                |            |
| Txt.cabec.                                                                          |                            |                      |                              |                 |          |          | Empre      | esa            |                |            |
|                                                                                     |                            |                      |                              |                 |          |          | INSTI      | TUTO COSTA     | RRICENSE [     | DE ELE     |
|                                                                                     |                            |                      | Div.int                      | ter.            |          |          | Frente     | al INS en Pa   | vas            |            |
| Dlv.ref.1                                                                           |                            |                      |                              |                 |          |          | San Jo     | ose, SAN JOS   | SE, MATA REI   | DONDA      |
| Dlv.ref.2                                                                           |                            |                      |                              |                 |          |          | <b>(</b> 5 | 06)2000-888    | 3              |            |
| Niv.tesor.                                                                          |                            |                      | Día pr                       | ev.             |          |          |            |                |                |            |
| ondo                                                                                |                            |                      |                              |                 |          |          | 6-â        | Datos banc     | arios          | III PA     |
| Area func.                                                                          | Rese                       | er.ant.              |                              |                 |          | Cerrado  |            |                |                |            |
| De.gestor                                                                           | Pos.                       | pres.                | CUE                          | NTAS_POI        | R_PAGAR  |          |            |                |                |            |
|                                                                                     |                            |                      |                              |                 |          |          |            |                |                |            |
| <                                                                                   |                            |                      |                              |                 |          |          |            |                |                |            |
| 0 Posiciones (Variante                                                              | de entrada                 | : Liqui              | dació                        | n RE )          |          |          |            |                |                |            |
| Sta Cta.mayor Texto                                                                 | breve                      | D/H                  | Imp                          | porte mone      | eda doc. | Impte.en | mon.local  | Texto          | Soci           | Centro cos |
|                                                                                     |                            | Debe                 | ~                            |                 |          |          | 0,         | 00             | G210           | ^          |
|                                                                                     |                            | Debe                 | ~                            |                 |          |          | 0,         | 00             | G210           | 1          |
|                                                                                     |                            | Debe                 | ~                            |                 |          |          | 0,         | 00             | G210           |            |
|                                                                                     |                            | Debe                 | ~                            |                 |          |          | 0,         | 00             | G210           |            |
|                                                                                     |                            | Debe                 | ~                            |                 |          |          | 0,         | 00             | G210           |            |
|                                                                                     |                            |                      |                              |                 |          |          |            | <              |                | >          |

Figura 6.1.3. Registrar Factura acreedor Detalle.

El sistema define en forma automática el contenido de los campos necesarios para registrar la factura.

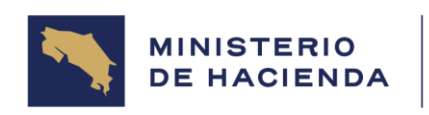

## PESTAÑA DE RETENCION DE IMPUESTOS

Para el registro de documento VL (Liquidación de Viáticos) no aplica la retención de impuestos.

| Registrar factura de acreedor: Sociedad G210 |                               |                   |                   |              |                                                                                                    |                |               |        |  |
|----------------------------------------------|-------------------------------|-------------------|-------------------|--------------|----------------------------------------------------------------------------------------------------|----------------|---------------|--------|--|
| Menú 🖌                                       | ~                             | Contabilizar      | Atrás Finalizar   | Cancelar     | Sistema 🛓                                                                                                    | 晶 Modelos trab | ajo en   🛐 So | ciedad |  |
| Operación<br>K Datos básicos                 | Factura<br>Pago Detalle Reten | ción de impuestos | Vota              | н Ё,         | Saldo 0,                                                                                                    | 00             | 00            |        |  |
| Cenominación tp.ret.                         | Ind.ret. Base imponib         | ME Impor          | rte ret.ME        | Base in T    | Acreedor     Dirección     Empresa     INSTITUTO COSTARRICENSE DE ELE     Frente al INS en Pavas     San Jose, SAN JOSE, MATA REDONDA     [] (506)2000-8883     []     6ð Datos bancarios     [] PA |                |               | A      |  |
| 0 Posiciones (                               | Variante de entrac            | da : Liquidac     | ión RE )          |              |                                                                                                    |                |               |        |  |
| Sta Cta.mayor                                | Texto breve                   | D/H II            | mporte moneda doc | . Impte.en n | ion.local                                                                                                    | Texto S        | oci Centro co | os 🍙   |  |
|                                              | O,                            | Debe 🛩            |                   |              | 0,00                                                                                                    | G              | 210           | -      |  |
|                                              |                               | Debe 🐱            |                   |              | 0,00                                                                                                    | G              | 210           |        |  |
|                                              |                               | Debe 🐱            |                   |              | 0,00                                                                                                    | G              | 210           |        |  |
|                                              |                               | Debe 🐱            |                   |              | 0,00                                                                                                    | G              | 210           |        |  |
|                                              |                               | Debe 👻            |                   |              | 0,00                                                                                                    | G              | 210           | ~      |  |
|                                              |                               |                   |                   |              |                                                                                                    | < III          | :             | >      |  |
|                                              | 5 E0 ++ E0 🔟                  |                   |                   |              |                                                                                                    |                |               |        |  |

Omitida esta información se pasa a la carpeta de **Nota** (ver Figura 6.1.4).

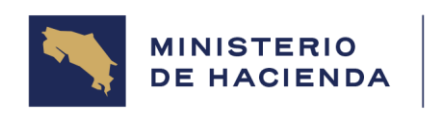

## Figura 6.1.4. Registro factura de acreedor. Nota.

| Registrar factura de acreedor: Sociedad G210                                                      |                              |              |                     |            |                                                                                           |                                                                                                 |           |                 |         |
|---------------------------------------------------------------------------------------------------|------------------------------|--------------|---------------------|------------|-------------------------------------------------------------------------------------------|-------------------------------------------------------------------------------------------------|-----------|-----------------|---------|
| Menú 🛓                                                                                            | ✓ ◀                          | Contabilizar | Atrás Finalizar (   | Cancelar   | Sistema 🛓                                                                                 | 🔒 Modelos ti                                                                                    | rabajo er | Sociedad        | Netener |
| Operación<br>K Datos básicos Pago<br>Txt.explic.p.pos.<br>K I I I I I I I I I I I I I I I I I I I | Factura<br>Detalle Retención | de impuesto  | v<br>Nota           | N E        | Saldo 0,<br>Acreedo<br>Direccio<br>Empresa<br>INSTITU<br>Frente al<br>San Jose<br>Im (506 | 00<br>r<br>ón<br>TO COSTARRI<br>INS en Pavas<br>e, SAN JOSE, N<br>)2000-8883<br>Datos bancarios | CENSE I   | DE ELE<br>DONDA |         |
| U Posiciones ( Vari                                                                               | ante de entrada :            |              |                     |            |                                                                                           | <b>-</b> .                                                                                      | a .       | 0.1             |         |
| " Sta Cta.mayor                                                                                   | Iexto preve                  | D/H          | Importe moneda doc. | impte.en m |                                                                                           | Texto                                                                                           | SOCI      | Centro cos      |         |
|                                                                                                   |                              | Debe v       |                     |            | 0,00                                                                                      |                                                                                                 | G210      |                 |         |

| Indicador | Nombre del<br>Campo | Significado                                                                                                    | Valores<br>Propuestos |
|-----------|---------------------|----------------------------------------------------------------------------------------------------|-----------------------|
| (1)       | Nota                | Aquí se puede indicar cualquier texto<br>explicativo que tenga alguna relación<br>importante que debe recordarse o<br>asignarse del acreedor que se está<br>registrando. | F4                    |

Ingresada la información se presiona el icono de

Contabilizar

El sistema mostrará el número de documento VL que se contabilizó en la Sociedad que ingresó la información.

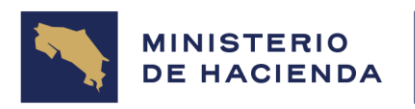

# 6.2. Control del documento

## Manual de Usuario MAESTRO DE ACREEDORES Código: MU-SIGAF-AP-001-6

| Versión | Tarea                       | Responsable      | Cargo                                                | Descripción<br>del cambio | Fecha              |
|---------|-----------------------------|------------------|------------------------------------------------------|---------------------------|--------------------|
| No. 2   | Revisión y<br>Actualización | Nuria M. Cruz C. | Funcional de la<br>Tesoreria Nacional<br>en el SIGAF | Actualización             | Diciembre,<br>2024 |

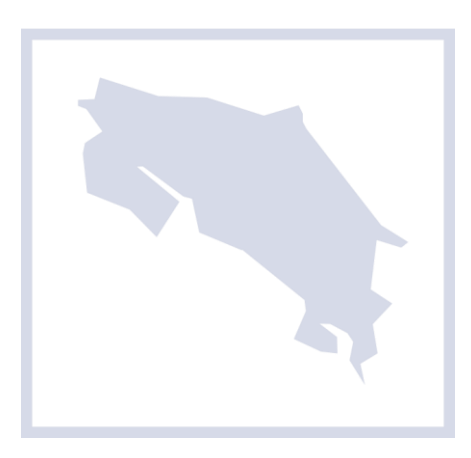